## راهنمای ورود و ثبت نام در سامانه ثبت نام نوزدهمین نمایشگاه بین المللی ایران پلاست

ابتدا وارد سایت رسمی نمایشگاه ایران پلاست به آدرس <u>www.iranplast.ir</u> شوید و بر روی "ورود به سامانه ثبت نام" کلیک کرده و وارد شوید. ( این دکمه راس ساعت ۱۱ بر روی اسلایدرهای صفحه اصلی فعال خواهد شد.)

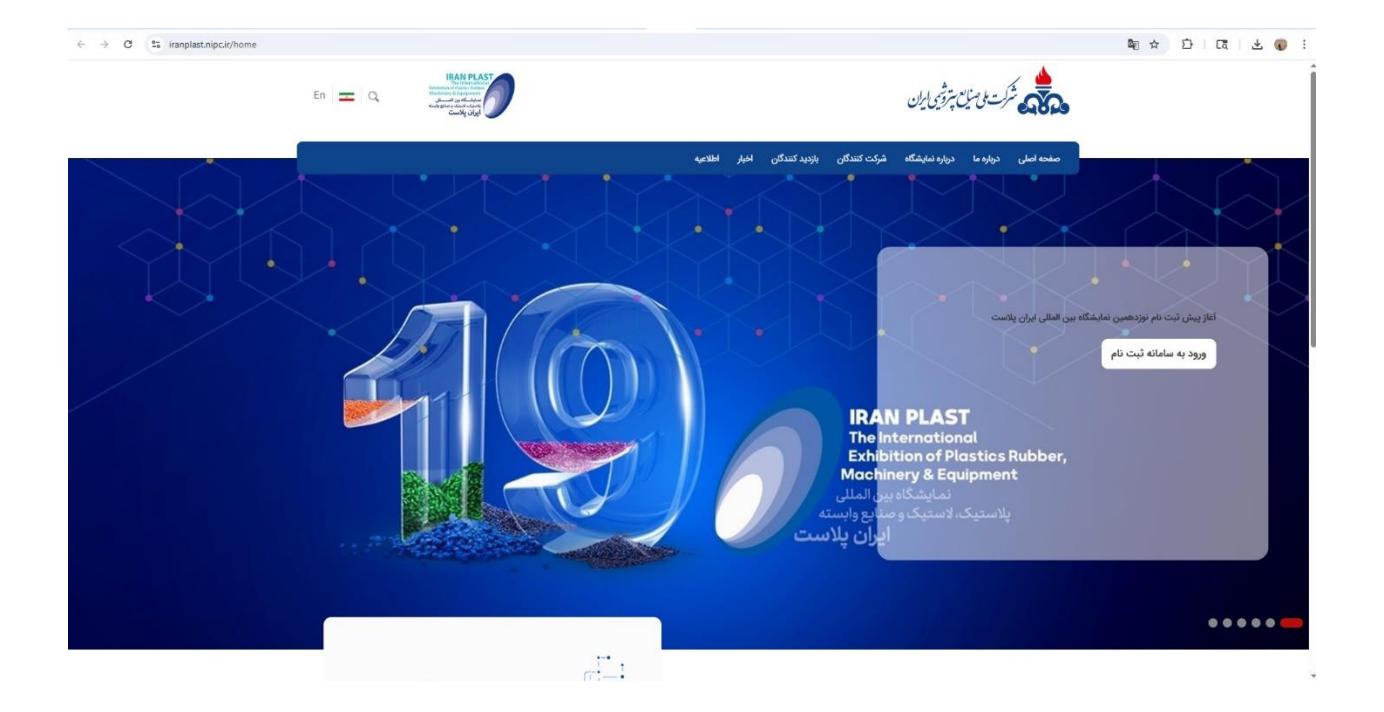

در این قسمت شماره موبایل خود را وارد کرده، قوانین و مقررات را بررسی کرده و با زدن تیک تایید آن، درخواست کد را بزنید. یک کد برای شما پیامک می شود که با وارد کردن آن مراحل ثبت نام شما آغاز می گردد.

| ثبت نام نمایشگاه ایران پلاست                                                                                                    |  |
|----------------------------------------------------------------------------------------------------|--|
| IRAN PLAST<br>The International<br>Market Relation Rubber<br>The state of the state of t |  |
| 09371112222                                                                                                    |  |
| 💄 درخواست کد                                                                                                    |  |
| 🖌 با قوانین و مقررات موافقم 🔞 انین و مقررات                                                                                                    |  |

پس از آن یک فرم شامل اطلاعات کلی شرکت، مشخصات نماینده شرکت (به منظور انجام امور ثبت نام و پیگیری مراحل مختلف)، مشخصات مدیرعامل ( درصورت نیاز به اطلاعات رسانی موازی برای ایشان) و همچنین اطلاعات کتاب نمایشگاه را پر کنید. در انتها گزینه ذخیره که در بالای صفحه سمت چپ وجود دارد را بزنید و وارد مرحله بعد شوید.

|                                                                                                    |                                                                                                    | پروفایق کاربر |
|----------------------------------------------------------------------------------------------------|----------------------------------------------------------------------------------------------------|---------------|
|                                                                                                    | <b>5</b> ()                                                                                                    |               |
|                                                                                                    | ەتولى                                                                                                    |               |
| Company saw<br>Isan Nami Dengang<br>(dinana Sparie Jopen<br>metro Sama<br>(dinana Sparie Jose Jose<br>Sama Sparie Sparie<br>Sama Sparie Sparie                                                                                                    |                                                                                                    |               |
|                                                                                                    | المتحدثة الواجي وراور ليرقه حاران                                                                                                    |               |
| , هما فیکی<br>در اندازی منطق ایدار میلید<br>بر اندازی میلید<br>بر اندازی<br>بر اندازی<br>بر اندازی                                                                                                    | تام مسئول<br>الدر مدن این السالات دولت بدر این<br>الا اسالا الدائی<br>ایکن الدائی                                                                                                    |               |
|                                                                                                    | interpret also also alles alles mais est                                                                                                    |               |
| Jack and an and a second second secon | 100 - 100 - |               |
| ب نمایشگاه                                                                                                    | ALC CARDO                                                                                                    |               |
| Congoing Name<br>Tax Main Samasay                                                                                                    | A AND                                                                                                    |               |
| Verser ver                                                                                                    | الا الدرائل<br>المارية                                                                                                    |               |
| and some                                                                                                    |                                                                                                    |               |
| and the second                                                                                                    |                                                                                                    |               |
|                                                                                                    |                                                                                                    |               |
| (add)                                                                                                    |                                                                                                    |               |
| Alterre                                                                                                    |                                                                                                    |               |
| No.5 - Addressed in Vener - Tolman                                                                                                    | R dBg - points phone upper                                                                                                    |               |
| 113elacitote                                                                                                    |                                                                                                    |               |
| A company that provides narrows about<br>building additions and source                                                                                                    | شرکت ارائه دامند و برگزرگنده خدمتن<br>است. از ایراندها                                                                                                    |               |
|                                                                                                    |                                                                                                    |               |
|                                                                                                    | ر م                                                                                                    |               |
| *                                                                                                    | (Inc.)                                                                                                    |               |
| ی اینامتو<br>اینانی                                                                                                    |                                                                                                    |               |
| Line Contraction                                                                                                    | a frank y free fait                                                                                                    |               |
| 4. •                                                                                                    | dan •                                                                                                    |               |
| Urstanie                                                                                                    | ]                                                                                                    |               |

در اینجا شما پنل ثبت نامی شرکت خود را می بینید که تا انتهای مراحل ثبت نام، همه امور از همین طریق و با طی کردن مراحل متفاوت انجام خواهد شد.

| 😑 ثبت نام نمایشگاه                                                                                                    | گاہ ایران پلاس                                                                                                    | c                                                                                     |                              |                             |
|----------------------------------------------------------------------------------------------------|----------------------------------------------------------------------------------------------------|---------------------------------------------------------------------------------------|------------------------------|-----------------------------|
| نوزده                                                                                                    | <b>نوزدهمین نمایشگاه بی</b><br>نمایشگاه - مواد اولیه - ما                                                                     | <b>ن المللی ایران پلاست</b><br>شین آلات و تجهیزات - محصولات وخدمات فنی، مالی و مهندسی |                              |                             |
| A Constant of the second second secon | <ul> <li>شعیت نمایشگاه</li> <li>شروع ثبت نام</li> <li>بایان ثبت نام</li> <li>شروع نمایشگاه</li> <li>نایان نمایشگاه</li> </ul> | ومحله ثبیت ذم<br>۱۴۵۲/۵۶/۱۲<br>۱۴۵۴/۵۶/۱۲<br>۱۴۵۴/۵۶/۱۷                               |                              |                             |
|                                                                                                    |                                                                                                    | کی کار 🕑                                                                              | ليس نقشه نمايشگاه و سانيها 🚺 | ارکت کنندگان 📮 لیست محمولات |

دکمه سبز رنگ ثبت نام غرفه داران بزنید، متراژ مدنظر خود را وارد نمایید. لطفا توجه داشته باشید در صورت ارائه محصول خارجی یا همکاری با شرکت غیرایرانی و تمایل به ارائه محصولات آن شرکت، متراژ ارزی وارد کنید. گروه کالایی را براساس زمینه فعالیت مجموعه خود انتخاب کنید و با زدن دکمه پیش ثبت نام پیغامی را دریافت می کنید که با تایید آن وارد مراحل اصلی ثبت نام می شوید.

|                                            |                                                                                                    | ت                                                       | ىگاە ايران پلاس                                                                                                    | ≡ ثبت نام نمایش |
|--------------------------------------------|----------------------------------------------------------------------------------------------------|---------------------------------------------------------|----------------------------------------------------------------------------------------------------|-----------------|
|                                            |                                                                                                    | <b>ین المللی ایران پا</b><br>ناشین آلات و تجهیز         | نوزدهمین نمایشگاه ب<br>نمایشگاه - مواد اولیه - م                                                                                 |                 |
| و سانویا 🚓 سیت عقاراک کندگان 🗲 سیت محمونات | شما در این نمایشگاه ثبت نام نکرده اید<br>آیا میخواهید بعنوان غرفه دار ثبت نام کنید؟<br>تخمین مساحت مورد نیاز ریالی (متر مربع)<br>50<br>7 تخمین مساحت مورد نیاز ارزی (متر مربع)<br>20 | موجله ثبت نام<br>۱۴۵۶/۵۶/۱۷<br>۱۴۵۶/۵۶/۱۷<br>۱۴۵۶/۵۶/۱۷ | <ul> <li>ش وضعیت نمایشگاه</li> <li>شروع ثبت نام</li> <li>پایان ثبت نام</li> <li>شروع نمایشگاه</li> <li>پایان نمایشگاه</li> </ul> | Ran Law Share   |
|                                            | ر<br>گروه کالایی اصلی خود را انتخاب کنید<br>مواد اولیه<br>محمولات ساخته و بیش ساخته                                                                                                  |                                                         |                                                                                                    |                 |
|                                            | کی منشین تاند و نمیبرات<br>کندان قلب مهندسی<br>پیش ثبت نام بازگشت                                                                                                    |                                                         |                                                                                                    |                 |

با زدن دکمه "ثبت و درخواست بررسی" درخواست شما برای مدیریت سایت ارسال می گردد و مورد بررسی قرار می گیرد. در صورت صحیح بودن اطلاعات، تایید و در صورت نیاز به تغییر به شما پیغام داده خواهد شد.

| . غرفه داران 😫 🕙 🔍 🗐 🖷                                                                                                    | 🔶 داشبورد                |
|----------------------------------------------------------------------------------------------------|--------------------------|
| 💽 تخمین مساحت مورد نیاز الزامی بر تخصیص غرفه با متراژ خواسته شده ایجاد نمیکند.<br>👁 گروه کالایی املی جهت جانمایی بهتر سالنها میباشد و محدودیتی در ارایه کالاهای متنوع مشارکت کننده ایجاد نمیکند. | مرحله                    |
| - تخمین مساحت مورد نیاز ریالی (متر مربع)<br>50                                                                                                    | نام (ییش ثبت نام 💬 مداری |
| ر<br>ح تخمین مساحت مورد نیاز ارزی (متر مربع)                                                                                                    | 😔 محصولات                |
| 20                                                                                                    | 😁 جانمایی<br>💬 پرداخت    |
| گروه کالایی اصلی خود را انتخاب کنید                                                                                                    | 😳 تضامین                 |
| م مواد اولیه<br>معموانات ساخذه و بیش ساخذه                                                                                                    | 💮 کارت غرفه              |
| 🔘 عاقبره آثان و تجهیزات                                                                                                    | 😁 خدمات<br>💮 غرفه سازی   |
| ای خدمات فن، مهندمی                                                                                                    | نظرسنجي                  |
|                                                                                                    |                          |
|                                                                                                    |                          |
|                                                                                                    |                          |
| ثبت و درخواست بررسی                                                                                                    |                          |

نکته مهم: متراژی که ثبت می کنید، متراژ قطعی غرفه شما نیست، باتوجه به جانمایی نهایی که طی هفته های آتی انجام می دهید، متراژ نهایی شما مشخص می شود که امکان دارد تاحدودی کمتر یا بیشتر از متراژ درخواستی شما باشد. اما باتوجه به اینکه برآورد حدودی برای تخصیص سالن های نمایشگاه به گروه های کالایی مختلف براساس درخواست شما انجام می شود، خواهشمند است متراژ درخواستی خود را نزدیک به نیاز واقعی خود وارد کنید. پس از تایید مرحله پیش ثبت نام (که باتوجه به حجم درخواست ها ممکن است چند ساعت تا چند روز طول بکشد)، وارد مرحله "مدارک" می شوید. در این مرحله بارگذاری فایل بروشور برای همه مشارکت کنندگان الزامی می باشد. بقیه مدارک الزامی نمی باشند اما باتوجه به ماهیت مجموعه خود (شرکت، کارگاه، کارخانه و ...) حتما هر کدام از مدارک ذکر شده را که دارید، بارگذاری نمایید. در پایان دکمه "ثبت و درخواست بررسی" را بزنید و باز هم منتظر بررسی و تایید مدیریت بمانید.

| 🗐 🗈 🖲 🙆 ¥         | د غرفه داران                                                                                                    | → داشبور                  |
|-------------------|----------------------------------------------------------------------------------------------------|---------------------------|
|                   | <ul> <li>لطفا مدارک مورد نیاز خواسته شده ذیل را بارگزاری نمایید</li> <li>سپس بر روی دکمه درخواست بررسی کلیک نمایید</li> </ul> | مرحله                     |
|                   | 🔘 بروشور *الزامی*                                                                                                    | کی پیش ثبت نام<br>😳 مدارک |
|                   | مدارک بارگزاری شده : ایم <del>تور</del>                                                                                       | 🙃 محصولات                 |
|                   | 🔘 اساس نامه شرکت                                                                                                    | 💮 جانمایی                 |
|                   | مدارک بارگزاری شده : 🛛 اساس نامه شرکت                                                                                         | یرداخت                    |
|                   | 🛽 آخرین تغییرات شرکت و ثبت برند                                                                                               | 💮 کارت غرفه               |
|                   | 🛽 آگهی تاسیس شرکت                                                                                                    | 💮 خدمات<br>💮 غرفه سازی    |
|                   | 🖉 گواهی فعالیت صنعتی                                                                                                    | 💮 نظرسنجی                 |
|                   | مدارک بارگزاری شده : [کوایی فنایت صنعتی                                                                                       |                           |
|                   | 🕖 کارت شناسایی کارگاهی                                                                                                    |                           |
|                   | 🛽 مجوز تولید در مناطق آزاد                                                                                                    |                           |
|                   | 🛽 پروانه صنفی تولیدی                                                                                                    |                           |
|                   | 関 پروانه بهره برداری                                                                                                    |                           |
| ها<br>خواست بررسی | ا ا جمان کسب ا                                                                                                    |                           |

مرحله سوم با نام "محصولات" آخرین مرحله ای است که در این بخش از کار باید توسط همه مشارکت کنندگان تکمیل گردد.

| En 🖻 🔕 🖄 😢                                                                                  | ىرفە داران                                                                                                    | 🔶 داشبورد غ                                                                                                    |
|---------------------------------------------------------------------------------------------|----------------------------------------------------------------------------------------------------|----------------------------------------------------------------------------------------------------|
| <ul> <li>ایشگاه عرضه نمایید را در همین قسمت فعال نمایید.</li> <li>د.</li> <li>د.</li> </ul> | رفه داران<br>به بین بروی دکمه درخواست بررسی کنیک نمایی<br>به صوبی برای ورود به بخش محصولات فعال شده در لیست محصولات این نمایشگاه نشان داده خواهد شد<br>موجنین برای ورود به بخش محصولات می ایش ای این این این این این این این این این | <ul> <li>داشبورد غام مرحله</li> <li>مرحله</li> <li>مرحله</li> <li>مرحله</li> <li>مدارک</li> <li>مدارک</li> <li>مدارک</li> <li>محصولات</li> <li>محصولات</li> <li>محصولات</li> <li>محصولات</li> <li>مراب مراب مراب مراب</li> <li>مراب مراب مراب مراب مراب مراب مراب مراب</li></ul> |
| _                                                                                           | ثبت و درخواست بررسی                                                                                                    |                                                                                                    |

برای شروع این مرحله، دکمه "ورود به محصولات من" را انتخاب کنید و در صفحه بعد با زدن دکمه به علاوه در سمت چپ بالای صفحه و باز شدن یک فرم، مشخصات محصولات خود را یک به یک وارد کنید. با زدن دکمه ذخیره در بالای صفحه سمت چپ، می توانید محصول خود را ذخیره کرده و به ثبت بقیه محصولات خود بپردازید.

| ر نام محصول/خدمت                    |
|-------------------------------------|
| غرفه سازی<br>- توضیحات محصول/خدمت   |
| ساخت ایران<br>درمد تولید داخل<br>80 |
|                                     |
|                                     |
|                                     |

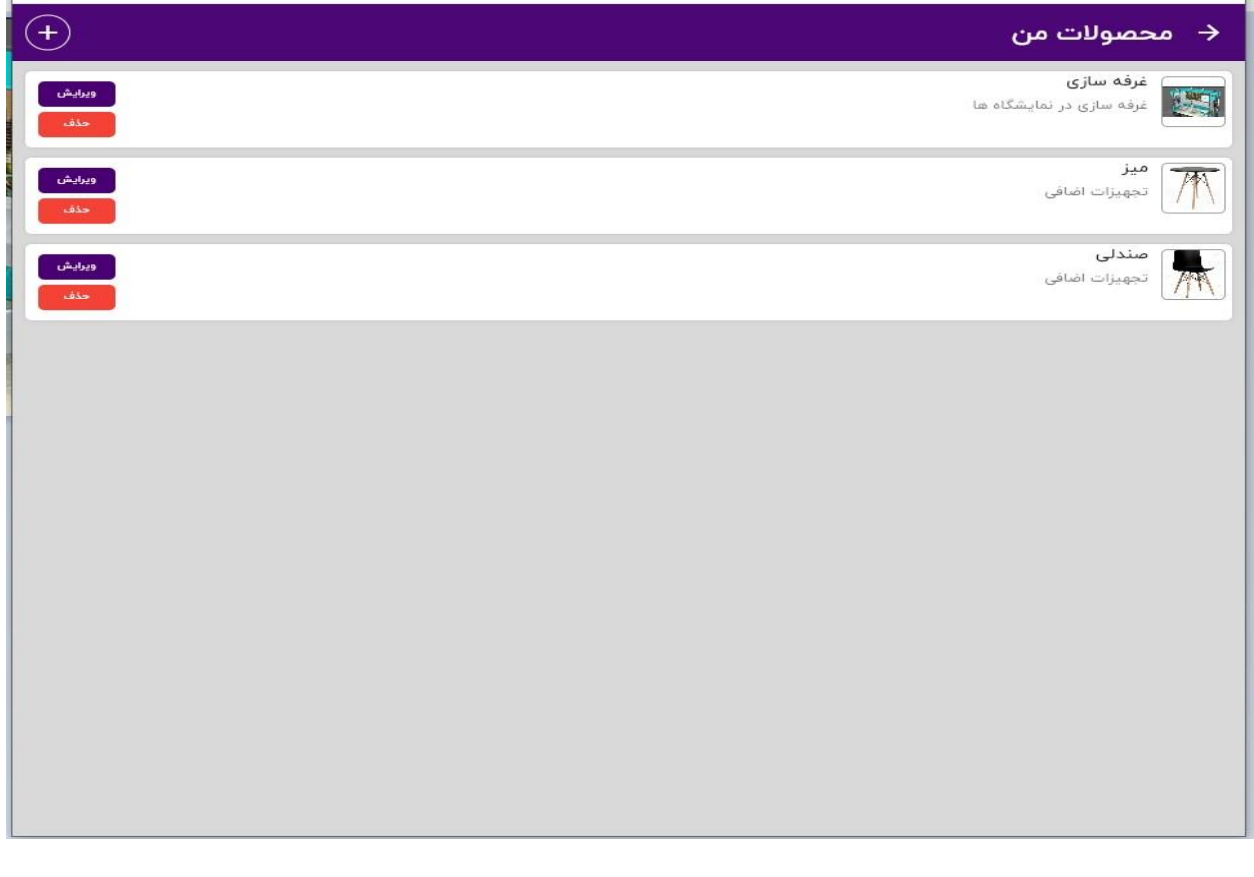

در صفحه اصلی بخش محصولات، محصولاتی که قصد ارائه آنها در نمایشگاه را دارید، فعال کنید و با زدن دکمه "ثبت و درخواست بررسی" درخواست خود را برای مدیریت ارسال نمایید.

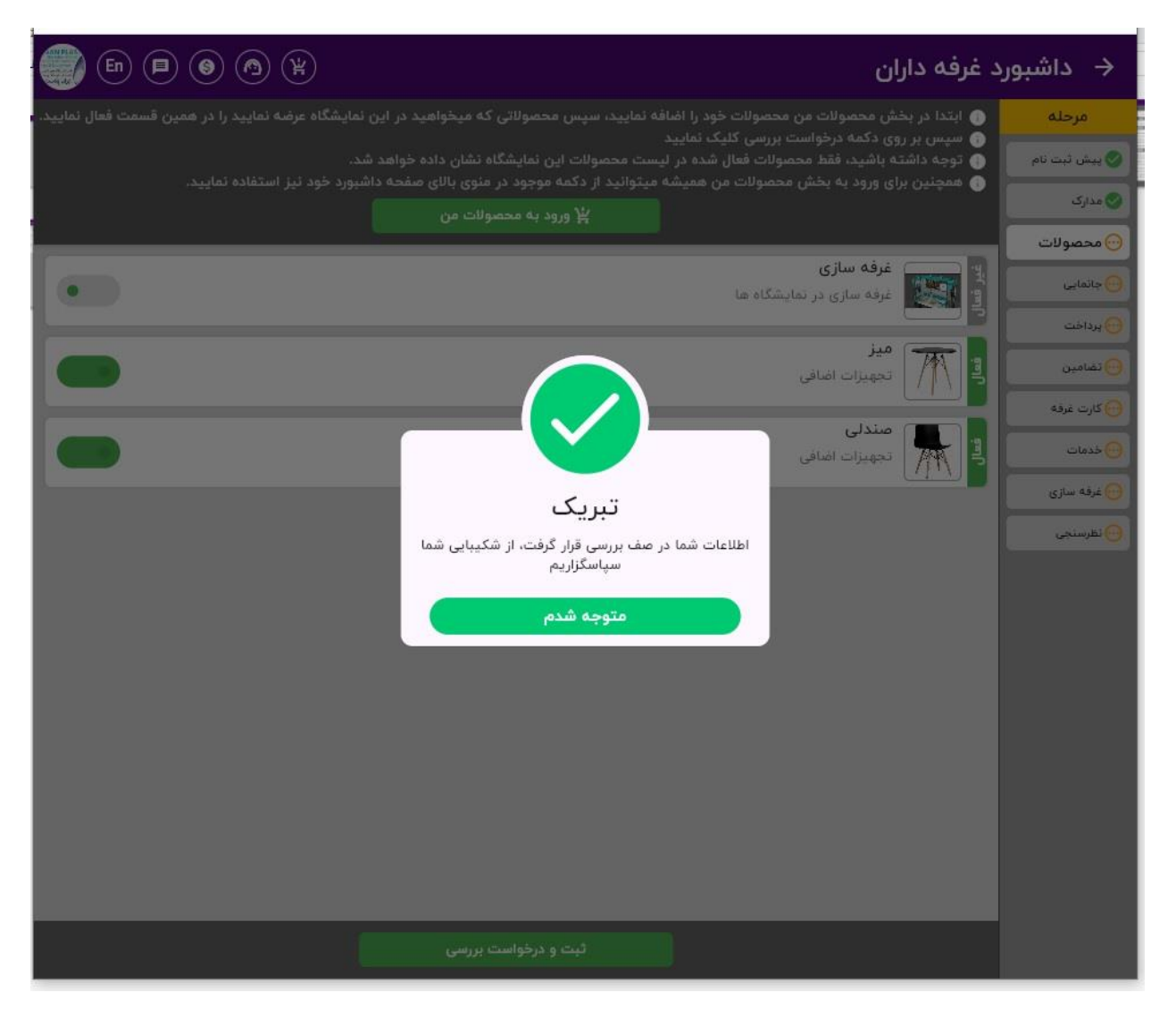

<u>ستاد برگزاری پس از این مرحله، تایید نهایی مدارک و مشخصات همه</u> <u>مشارکت کنندگان را انجام داده و پس از بررسی اطلاعات، در صورت نیاز به</u> <u>تغییر یا ویرایش اطلاع رسانی کرده و در نهایت پس از رفع نواقص، اطلاعات</u> ثبت شده تایید و درصد ارزی – ریالی همه مشارکت کنندگان نهایی می گردد. <u>مرحله جانمایی پس از این مراحل خواهد بود که در مورد زمان و نحوه انجام</u> <u>آن اطلاع رسانی انجام خواهد شد.</u>